## Rapporter en menu élève

| Démarche                                                           | Manipulation                                                                                                    | Notes personnelles |
|--------------------------------------------------------------------|----------------------------------------------------------------------------------------------------|--------------------|
| 1. Entrer dans BCDI2 école en Menu élève                           | Cliquer sur le bonhomme                                                                                                    |                    |
| 2. S'identifier en capturant son nom dans la liste des emprunteurs | Appuyer sur la touche F2<br>Ecrire les 3 premières lettres de son nom<br>Avec la souris, cliquer sur son nom<br>Avec la souris, cliquer sur le feu vert                                                         |                    |
| 3. Choisir 'Retourner un document emprunté'                        | Cliquer sur l'icône Retourner un document emprunté                                                                                                    |                    |
| 4. La BCD n'est pas équipée d'un lecteur de codes-barres           | Taper le numéro d'exemplaire du document<br>Taper sur la touche tabulation en haut, à gauche du clavier<br>Taper sur la touche Entrée du clavier<br>Pour rapporter plusieurs documents, recommencer l'opération |                    |
| 5. La BCD est équipée d'un lecteur de codes-barres                 | Lire avec la douchette le code-barre de l'exemplaire<br>Taper sur la touche Entrée du clavier<br>Pour rapporter plusieurs documents, recommencer l'opération                                                    |                    |
| 6. Quitter le prêt                                                 | Avec la souris, cliquer sur le bouton Sortir                                                                                                    |                    |
| 7. Quitter BCDI 2 Ecole                                            | Avec la souris, cliquer sur Quitter                                                                                                    |                    |

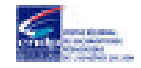